## **Replacing System Software on Workabout Pro G2 and Workabout PRO3**

## WORKABOUT PRO Software Upgrade Guide:

These instructions are intended to be used on WorkAbout Pro devices.

Please read the following cautions before performing this function:

1) Performing this function will require re-installation of all applications presently on the device.

2) All settings will have to be reconfigured.

3) Installed OS will not be preserved.

## Format Procedure:

1) Confirm that the Multi-Image is named 7527OS.img and copy it to a SD or USB storage device.

2) Remove or rename any other file on the storage device named 7527OS.img.

3) Ensure that the main battery is well charged, or the device is in a powered docking station.

4) Insert the storage device.

5) Boot the device into BooSt by pressing and holding the Blue + Enter + Scan button for 7 seconds.

6) The image should run, and load the appropriate files. Do not remove the storage device or power until the upgrade process has been successfully completed.

## On Windows Mobile 6.1-based systems

- 1. Download the add-on CAB file to your WAP3.
- 2. Double-click the add-on CAB filename to install the CAB file.

WAP3 does an automatic restart to complete the installation.